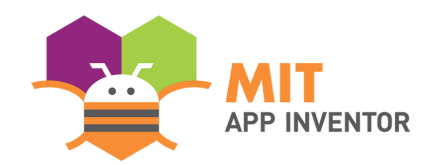

# **Creating an Amazon Developer Account**

This document will show you how to create and activate an **Amazon Developer Account**. You will need this account before you can start programming using MIT App Inventor's **Conversational Al Interface**. This is the account where you will store all the skills you create. You will then be able to use any of your skills with any Alexa-enabled Amazon devices that are linked to your Amazon account.

#### **Create a Customer Amazon Account**

Before we begin, we need to have a customer Amazon account (the same one you use to shop on Amazon). If you already have a customer Amazon account, then you can skip to the next step.

To create a new account, navigate to <u>https://www.amazon.com/</u> and in the top right of the screen, hover your mouse over **Accounts & Lists** and select **Start here** to create an Amazon Account.

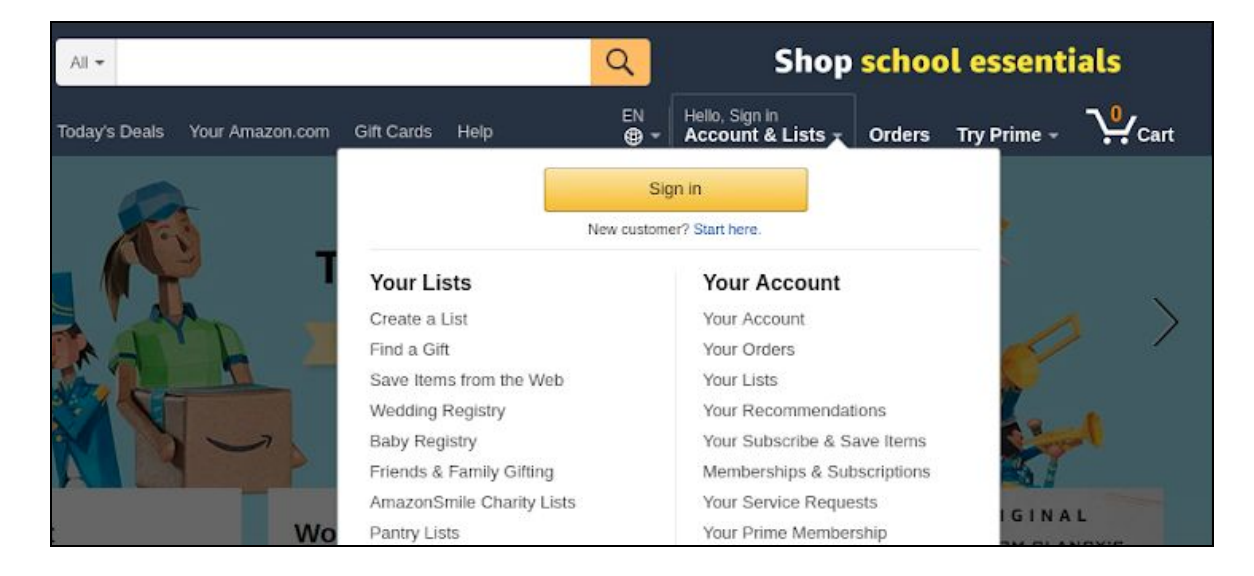

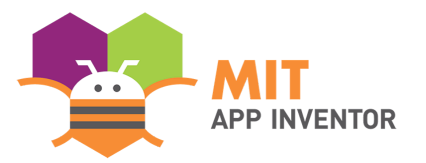

Once you do, you'll be taken to a menu where you can create your Amazon account. Follow the

on-screen instructions to finish creating your customer Amazon account.

| Your nam    | e                                 |
|-------------|-----------------------------------|
| 1           |                                   |
| Email       |                                   |
| Password    | Î.                                |
| At least    | ő characters                      |
| i Passwo    | ds must be at least 6 characters. |
| Re-enter    | password                          |
|             | Create your Amazon account        |
| By creating | an account, you agree to Amazon's |
| Conditions  | of Use and Privacy Notice.        |

## Activate Your Amazon Developer Account

Once you have successfully created your customer Amazon account, you will need to go to the

Amazon Development Console to activate your Amazon Developer account. Essentially, you are

just telling Amazon that you want to program on Alexa using your customer account.

To do so, navigate to: <u>https://developer.amazon.com/alexa/console/ask</u>. You should then see a login screen. Enter your customer Amazon account details.

| APP INVENTO                 |
|-----------------------------|
| azon alexa                  |
| bile accounts)              |
| Forgot your password?       |
| Sign-In                     |
| e to Amazon's Conditions of |
| . Details 🔻                 |
| to Amazon?                  |
|                             |

## **Enter Your Profile Information**

Once you've logged in, you will be taken to the **Registration** page. Fill in all of the fields with the red

star to the side. If you agree to the terms, select the checkbox under Amazon Developer Services

Agreement at the bottom of the page, and then click Submit to complete your account.

| amazondeveloper                                                                                                    |                                                    | v ? Q |
|----------------------------------------------------------------------------------------------------|----------------------------------------------------|-------|
| •                                                                                                    | Amazon Developer Registration<br>Developer details |       |
|                                                                                                    | First name •                                       |       |
|                                                                                                    | Vik 🖌                                              |       |
|                                                                                                    | Last name*                                         |       |
|                                                                                                    |                                                    |       |
| Sign up to                                                                                                    | Country / Region*                                  |       |
| <ul> <li>Publish your apps and skills across millions<br/>of devices in over 236 countries and<br/>territories.</li> </ul> | Select your country                                |       |
| Build for natural voice experiences.                                                                                       | Developer / Company name *                         |       |
| <ul> <li>Start generating revenue in a whole new<br/>way with Amazon's unique services and<br/>APIs.</li> </ul>            | Enter your developer/company name                  |       |
|                                                                                                    | - cc - C - C - C - C - C - C - C - C - C           |       |

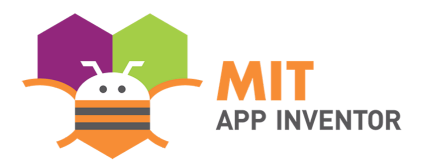

## Finish!

Once you click Submit, you should see the following webpage. We have now finished creating your

Amazon Developer Account. We can finally begin using the MIT App Inventor Alexa Skills Interface.

| amazondeveloper |                                                                                           |                                                   |                                         |                                                                  |                         |                                       |                   |                   | v       | $\bigcirc$ | ? | Q |
|-----------------|-------------------------------------------------------------------------------------------|---------------------------------------------------|-----------------------------------------|------------------------------------------------------------------|-------------------------|---------------------------------------|-------------------|-------------------|---------|------------|---|---|
| Dashboard       | Apps & Services                                                                           | Alexa                                             | Login with Amazon                       | Amazon Dash Replenishment                                        | Reporting               | Settings                              |                   |                   |         |            |   |   |
|                 |                                                                                           |                                                   |                                         | Welcome to Ama<br>Tell us about your interes<br>feature updates. | zon Dev<br>ts so we car | <b>veloper Po</b><br>n keep you infor | rtal<br>rmed abou | ıt our produ      | cts and |            |   |   |
|                 |                                                                                           |                                                   |                                         | Select the products you're interes                               | ted in:                 | azon Web Services                     |                   | Mobile apps and g | games   |            |   |   |
|                 |                                                                                           |                                                   |                                         | Twitch                                                           | Ale                     | xa Voice Services                     |                   | Fire Tablets      |         |            |   |   |
|                 | You're all                                                                                | set to                                            | )                                       | Alexa Skills Kit                                                 | Das                     | h Replenishment                       |                   | Amazon Moments    | 5       |            |   |   |
|                 | <ul> <li>Publish your a of devices in o territories.</li> <li>Build for nature</li> </ul> | pps and skills<br>ver 236 count<br>ral voice expe | across millions<br>ries and<br>riences. | Amazon GameOn                                                    | Sof<br>and              | tware and Video games<br>MAC          | for PC            |                   |         |            |   |   |
|                 | <ul> <li>Start generating<br/>way with Amar<br/>APIs.</li> </ul>                          | ng revenue in<br>zon's unique s                   | a whole new<br>ervices and              | Receive product information a                                    | and updates             |                                       |                   |                   |         |            |   |   |